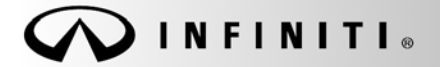

SERVICE BULLETIN

COPYRIGHT© NISSAN NORTH AMERICA, INC.

Classification: AN21-020A Reference:

ITB21-022A

Date:

## October 26, 2021

# CLIENT SATISFACTION INITIATIVE 2020-2021 Q50, Q60, QX50, AND QX80; INFOTAINMENT SOFTWARE UPDATE AND WIRELESS CARPLAY CONFIGURATION

This bulletin has been amended. See AMENDMENT HISTORY on the last page. Discard all previous versions of this bulletin.

SERVICE COMM ID #: APPLIED VEHICLES: PC839 2020-2021 Q50 (V37) 2020-2021 Q60 (CV37) 2020-2021 QX50 (J55) 2020-2021 QX80 (Z62)

Check Service COMM or Dealer Business Systems (DBS) National Service History to confirm bulletin applicability.

#### SERVICE INFORMATION

Infiniti is providing a free infotainment software update, including Wireless Apple CarPlay<sup>®</sup>, until March 31, 2022. This upgrade will bring the vehicle's infotainment software up to current production level, improve system overall performance, and enable wireless use of current Apple CarPlay<sup>®</sup> features.

### **RETAILER RESPONSIBILITY**

It is the retailer's responsibility to check SERVICE COMM using Service Comm I.D. PC839 for the status on each vehicle falling within the range of this client satisfaction initiative which for any reason enters the service department. If a vehicle subject to this client satisfaction activity was part of a retailer trade, the letter associated with that vehicle should be forwarded to the appropriate retailer for upgrade completion.

Infiniti Bulletins are intended for use by qualified technicians, not 'do-it-yourselfers'. Qualified technicians are properly trained individuals who have the equipment, tools, safety instruction, and know-how to do a job properly and safely. **NOTE:** If you believe that a described condition may apply to a particular vehicle, DO NOT assume that it does. See your Infiniti retailer to determine if this applies to your vehicle.

## **REQUIRED SPECIAL TOOL**

- One of special tool, USB drive J-52727-1, was previously shipped to each retailer and should already be available (Figure 1).
- Do not use any other USB drive to perform the procedure in this bulletin.
- Additional USB drives may be purchased from Tech•Mate: infinititechmate.com or 1-800-662-2001.

HINT:

- The update-software only needs to be downloaded once, and can then be used continuously on multiple Applied Vehicles.
- The update-software <u>must be</u> the only file on the USB drive.

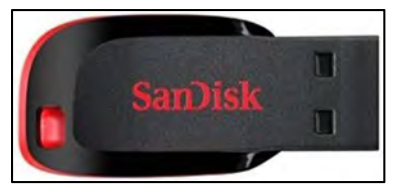

Figure 1

## SERVICE PROCEDURE

**IMPORTANT:** Configuration of the audio unit (steps 27 - 45 on pages 10 - 17) <u>is required</u> after the software update. If the configuration steps are not completed, the wireless CarPlay <u>will not operate</u>.

### Check the Software Version

1. Press and hold the **AUDIO** button while, at the same time, rotating the volume knob left-right-left.

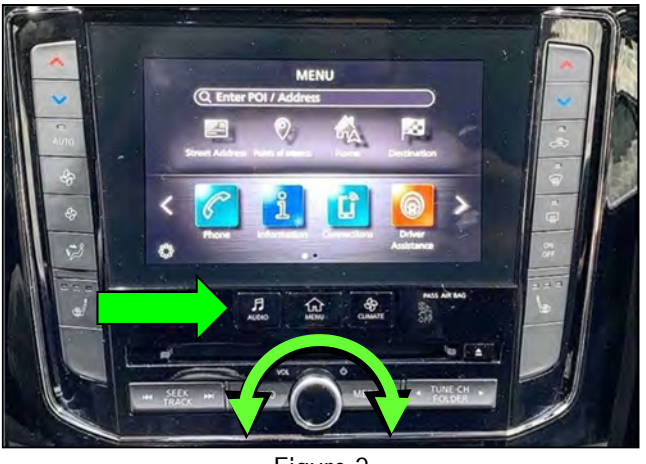

Figure 2

2. Select Confirmation/Adjustment.

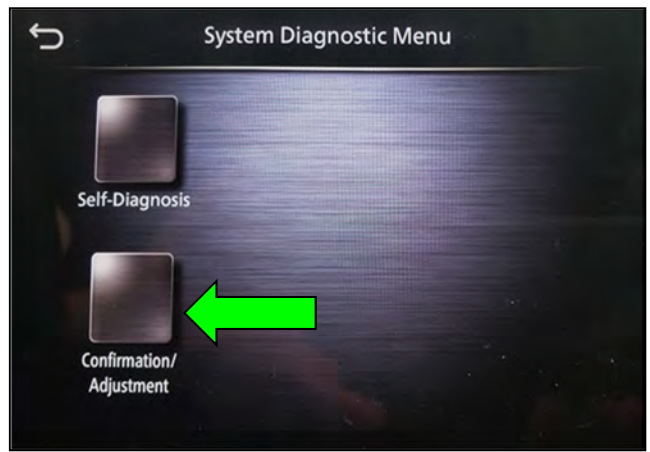

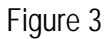

3. Select Version Information.

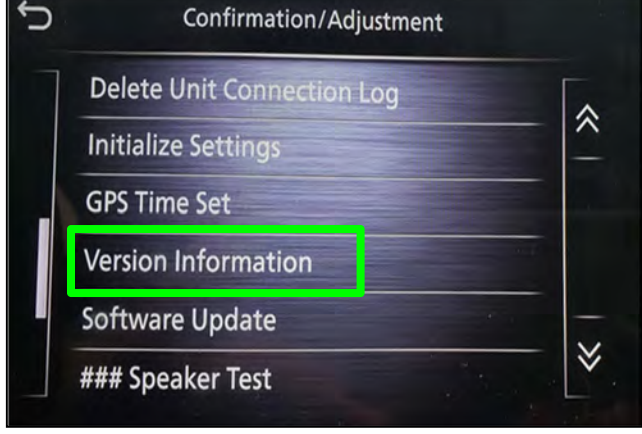

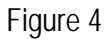

- 4. Confirm the **Software Version**.
  - If the **Software Version** is lower than xxxx2992x (digits 6-9 as shown in Figure 5), select the back button and proceed to step 5 on page 5.
  - If the **Software Version** is xxxx2992x or higher (digits 6-9), select the back button and skip to step 27 on page 10 to configure the AV control unit.

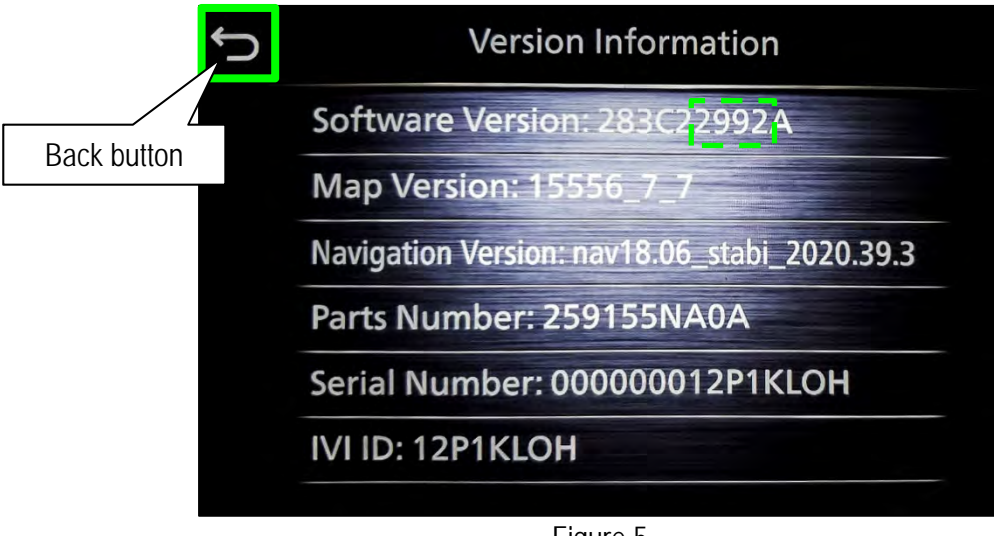

Figure 5

### IMPORTANT: Before starting, make sure:

- ASIST is connected to the internet.
- ASIST has been synchronized (updated) to the current date.

**NOTE:** In the following steps, if more than one CONSULT PC is available and the **PVI002** infotainment updatesoftware has already been downloaded through ASIST to one of them, use the CONSULT PC with the preexisting download.

- 5. Insert special tool USB drive J-52727-1 into a CONSULT PC.
  - If the infotainment software has already been downloaded onto special tool USB drive J-52727-1 from a prior service procedure, skip to step 14 on page 7.

HINT:

- Special tool USB drive J-52727-1 is the only USB drive approved for use with this procedure.
- The initial download of the update-software to the CONSULT PC and file transfer to the USB drive is estimated to take 6 hours. After the initial download of the update-software, file transfer to the USB drive is estimated to take 1 hour.
- > The update-software <u>must be</u> the only file on the USB drive.
- 6. Open ASIST.
- 7. Select Specialty Tools, and then select Infotainment Software Updates.

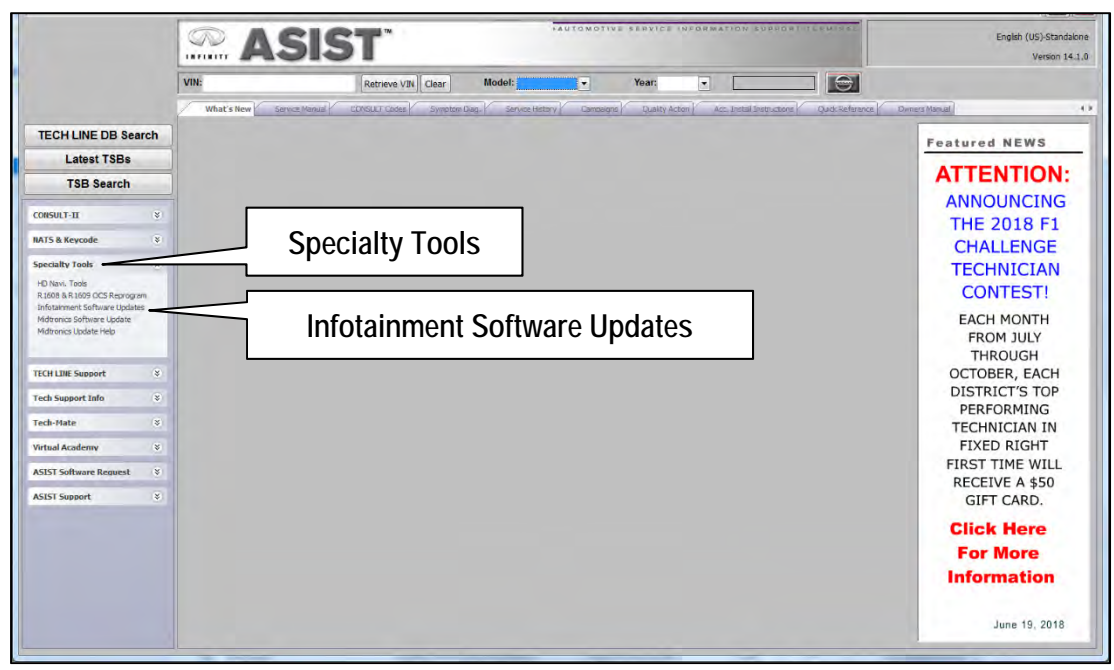

Figure 6

- 8. Select the check box next to the **PVI002** infotainment update-software (Figure 7).
- 9. Use the drop-down menu and select the location of the USB drive that was inserted in step 5 on page 5.

| Dealer Code :                                 | Key Number :                                                                                 | Version: 1.0.6                                                                 |
|-----------------------------------------------|----------------------------------------------------------------------------------------------|--------------------------------------------------------------------------------|
| Drive                                         | Description                                                                                  | n                                                                              |
| D:\                                           | PVI002 Infotainment                                                                          |                                                                                |
| JSB drive                                     | Drop-down<br>menu                                                                            | "Transfer" displays here<br>Infotainment update-softw<br>is already downloaded |
| Note:<br>• Please select packag               | e, USB drive location, and click "Download"                                                  | Download                                                                       |
| Only USB drive J-527:<br>Additional USB/SD dr | 27 can be used to perform the procedure.<br>ives may be purchased from Tech Mate (1-800-662- | -2001).                                                                        |

Figure 7

- 10. Select **Download**, and then wait for the download to complete.
  - If the **PVI002** infotainment update-software has already been downloaded, **Transfer** will be displayed instead of **Download** when the infotainment software update box is checked.

HINT:

- The initial download of the update-software to the CONSULT PC and file transfer to the USB drive is estimated to take 6 hours. After the initial download of the update-software, file transfer to the USB drive is estimated to take 1 hour.
- If while attempting to download the update-software to the CONSULT PC, you receive the message shown in Figure 8:
  - a. First attempt to clear space on the CONSULT PC hard drive (40 GB required).
  - b. If space cannot be cleared and a second CONSULT PC is available with space, use it and start over from step 5 on page 5.

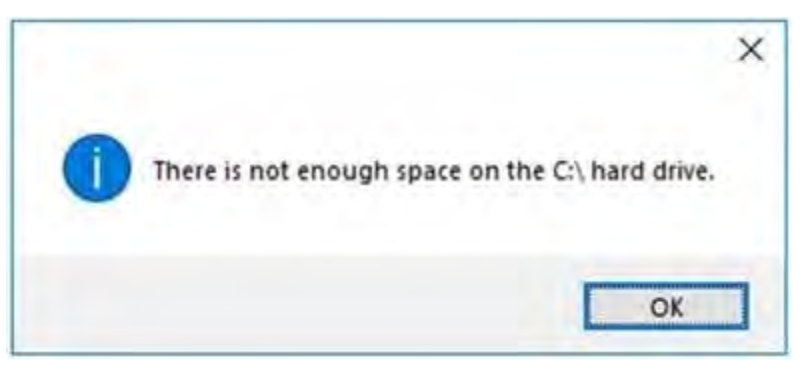

Figure 8

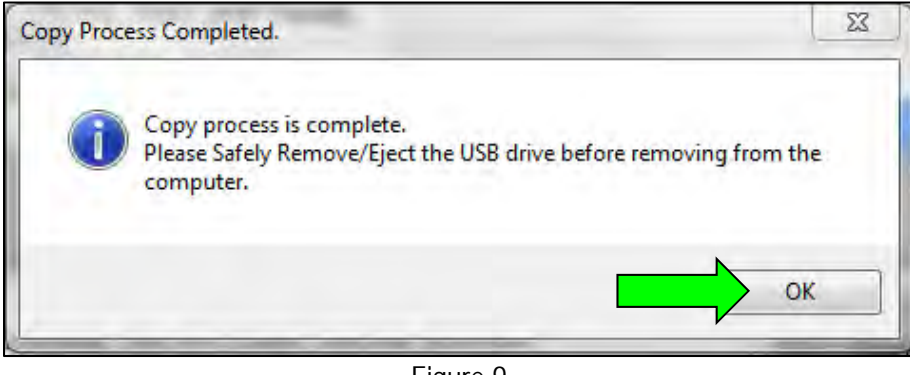

Figure 9

- 12. Once the transfer is complete, safely remove the USB drive from the CONSULT PC.
  - a. From the PC toolbar, select the **Safely Remove Hardware** icon.
    - The icon is on the toolbar, or can be found after selecting the arrow.
  - b. Select the USB drive to be removed, and then remove the USB drive from the CONSULT PC.

### NOTICE

Follow the steps to safely remove the USB drive. If not followed, the USB drive may corrupt the infotainment update-software.

 If you are not familiar with the process of safe USB drive removal, ask for assistance at your retailer.

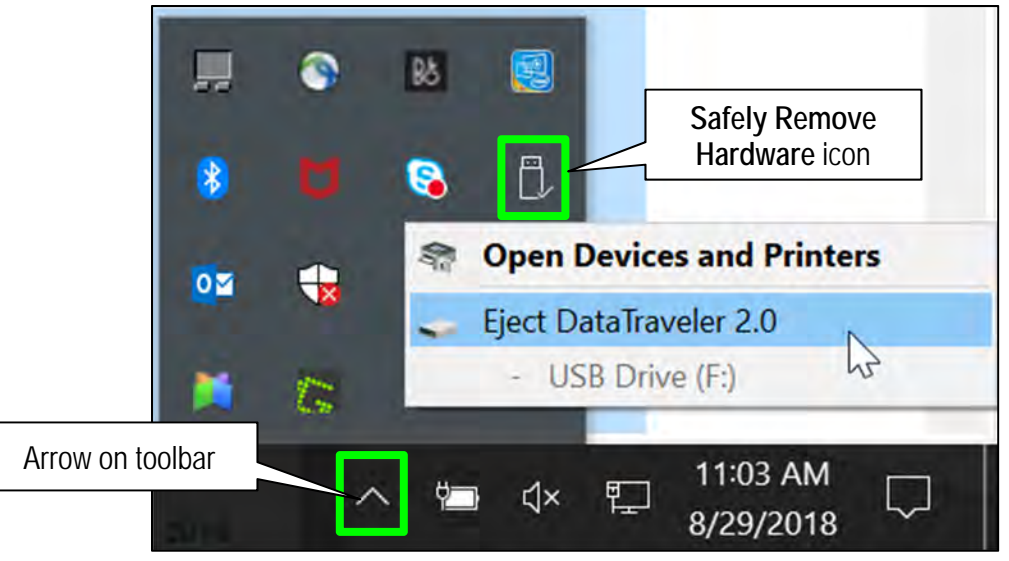

Figure 10

- 13. Close all ASIST Infotainment Software Update screens.
- 14. Set the parking brake.
- 15. Start the engine, and then wait 60 seconds for the system to load.

HINT: The engine needs to idle for the duration of the update to retain battery charge.

Insert the USB drive with infotainment update-software into the vehicle's <u>USB media port</u> (Figure 11).
HINT: Charging ports are marked in the vehicle with a "lightning bolt" symbol (Figure 12).

# NOTICE

- Do not insert the USB drive into a charging port. If used, the update-software and/or USB drive may become damaged. Only insert the USB drive in a USB media port.
- Do not remove the USB drive during the update to the vehicle until instructed to. If the USB drive is removed during the update, the audio unit may become damaged.

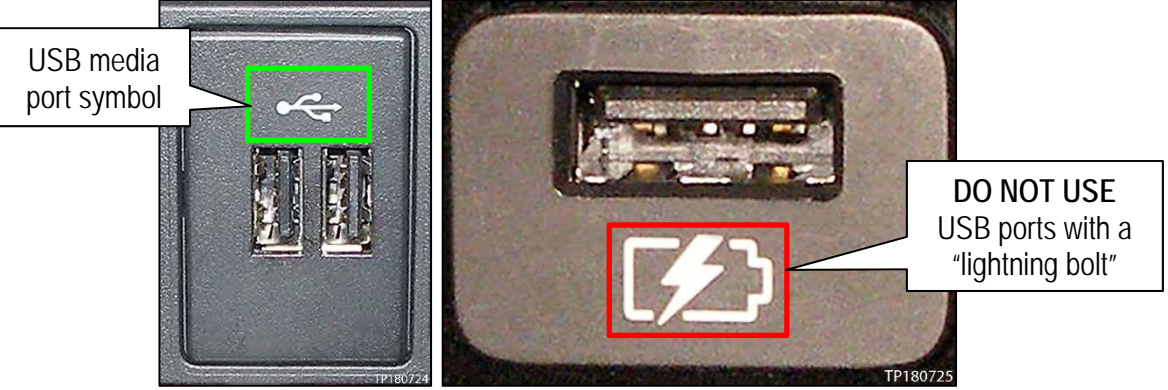

Figure 11

Figure 12

- 17. Wait for the update to complete.
  - Follow the on-screen instructions while waiting.

HINT: The update lasts 15-25 minutes.

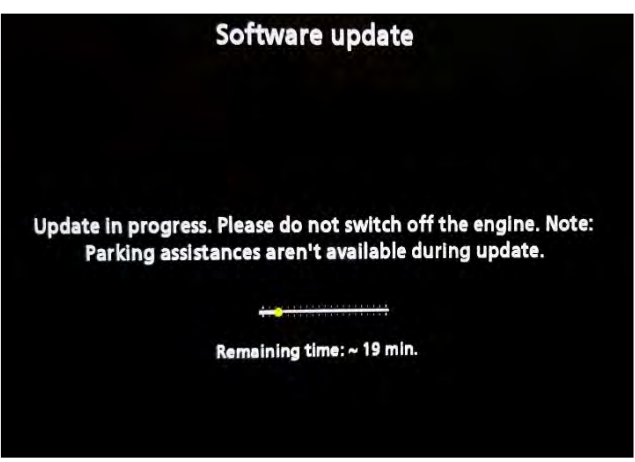

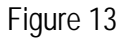

Once the update is complete (Figure 14), remove the USB drive; the system will reboot (restart).
HINT: The system will not reboot until the USB drive is removed.

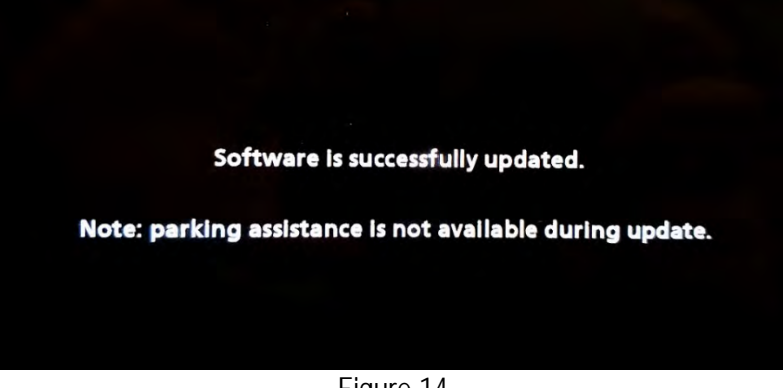

Figure 14

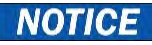

Steps 19 - 26 must be completed. If they are not completed, the update may become corrupted.

- 19. Allow the reboot to complete (approximately 30 seconds).
  - The Infiniti logo will be displayed during • the reboot.

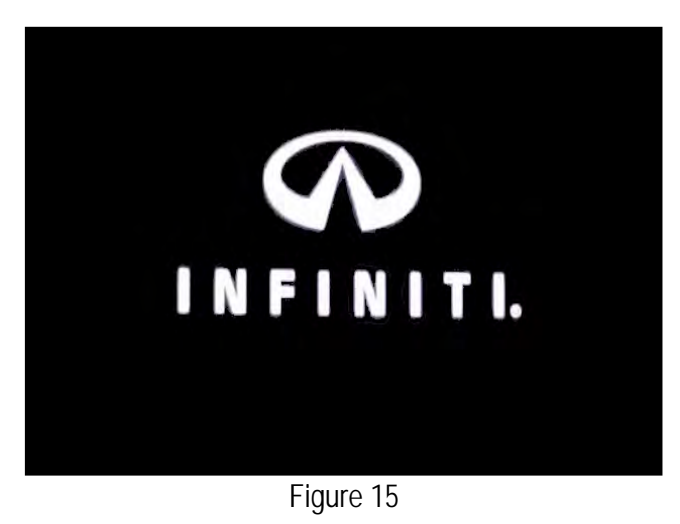

20. Turn the ignition OFF.

The steps below will fully reboot the infotainment system twice.

- 21. Open and close the driver (LH) door, and then ensure that all doors are closed.
- 22. Wait 5 minutes.

### NOTICE

Ensure that all doors remain closed during the 5 minute wait period. If a door is opened during the 5 minute wait period, the update may not complete and the AV control unit may become inoperable.

- **HINT:** The engine does not need to be running for the next steps.
- 23. Turn the ignition ON (engine OFF) and wait for the Infiniti logo to appear (Figure 15).
  - If the Infiniti logo does not appear (this might take up to 30 seconds), start over from step 20. •
- 24. After the Infiniti logo appears, wait about one (1) minute.
  - The MENU (Home) screen in Figure 16 • will be displayed.
- 25. Turn OFF the ignition.

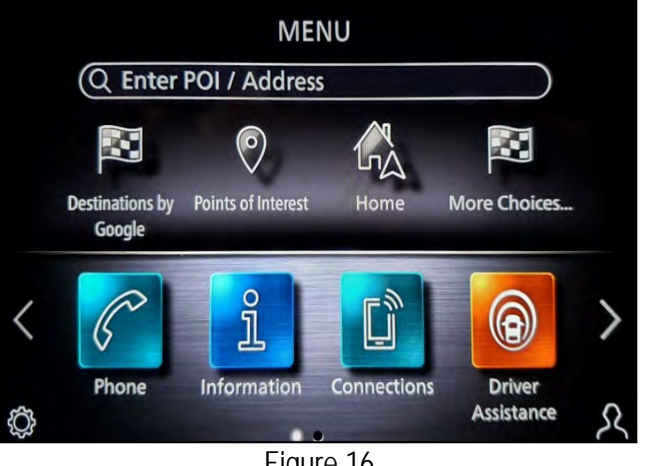

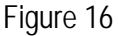

26. Repeat steps 21 - 25 one more time (for a total of 2 times to complete the update).

## Configure Wireless CarPlay

- 27. Connect a battery maintainer/smart charger to the vehicle.
- 28. Connect the VI to the vehicle.
- 29. Start C-III plus.
- 30. Wait for the VI to be recognized (Figure 17).
  - The serial number will display when the VI is recognized.
- 31. Select **Re/programming**, **Configuration**.

| Con       | nection Status | 5                                  | Diagnosis Menu                   |
|-----------|----------------|------------------------------------|----------------------------------|
|           | Serial No.     | Status                             | Diagnosis (One System)           |
| is<br>zed | 232665<br>2    | Normal Mode/Wireless<br>connection | Diagnosis (All Systems)          |
| м         | I              | No connection                      | Re/programming,<br>Configuration |
| 800       | Select VI/I    | мі                                 | Immobilizer                      |
| App       | Sub mode       | ABC Language<br>Setting            | Maintenance                      |
|           |                |                                    |                                  |

Figure 17

32. Check the box to confirm the precaution instructions have been read, and then select **Next**. **NOTE:** Use the arrows (if needed) to view and read all the precautions.

| Precaution                                                                            |                                                                                                    |                                                                                                    |                                                                                                    |                                                                                                    |                                                      |                          |        |        |
|---------------------------------------------------------------------------------------|----------------------------------------------------------------------------------------------------|----------------------------------------------------------------------------------------------------|----------------------------------------------------------------------------------------------------|----------------------------------------------------------------------------------------------------|------------------------------------------------------|--------------------------|--------|--------|
| Operatin<br>Please re<br>touch "N                                                     | suggestions<br>view the all of<br>ext".                                                                                                    | for reprogrammin<br>precautions, and                                                                                                    | ng, programmin<br>click the "Confi                                                                                         | g and C/U confi<br>m" check box a                                                                   | igration:<br>fter confirmin                          | g the its points         | a. And |        |
| Caution:                                                                              | the operation                                                                                                    | quide displayed                                                                                                    | on screen                                                                                                    |                                                                                                    |                                                      |                          | _(     | 5      |
| 2. "Back<br>-For rep                                                                  | and "Home"                                                                                                    | button may not t                                                                                                    | be used on this                                                                                                    | low.                                                                                                |                                                      |                          |        |        |
| 1 Inetall                                                                             | he latest vers                                                                                                    | ion of the CONSU                                                                                                    | LT-III plus sortw                                                                                                    | are, reprogramm                                                                                     | ning/programn                                        | ning data to th          | is     |        |
| CONSUL<br>2. Prepa                                                                    | F-III plus PC.<br>ation and read                                                                                                    | d the service man                                                                                                    | ual or reprogram                                                                                                    | nming procedur                                                                                      | e sheet.                                             |                          |        |        |
| -For ECU                                                                              | F-III plus PC.<br>ation and read<br>Configuration<br>write the co                                                                                             | d the service man<br>n<br>nfiguration data to                                                                                                    | o new ECU, afte                                                                                                    | nming procedur<br>r replace it.                                                                     | e sheet.                                             |                          |        |        |
| -For ECU<br>2. If writi                                                               | Configuration                                                                                                    | d the service man<br>n<br>nfiguration data to<br>configuration data                                                                                                | o new ECU, afte<br>a, ECU can not v                                                                                        | nming procedur<br>r replace it.<br>vork. Please wri                                                 | e sheet.<br>te the right da                          | ita.                     |        |        |
| -For ECU<br>-For ECU<br>1. Need<br>-For ECU<br>1. Confir<br>configure                 | F-III plus PC.<br>ation and read<br>Configuration<br>write the co<br>og the wrong<br>Configuration<br>in the vehicle's<br>tion data, ECU<br>e the saving co   | d the service man<br>nfiguration data to<br>configuration data<br>using manual m<br>spec and its con<br>J can not work. P<br>ompletely. Do not                     | o new ECU, afte<br>a, ECU can not v<br>lode<br>figuration spec,<br>lease write the<br>abort without sa                     | nming procedur<br>r replace it.<br>vork. Please wri<br>following the se<br>ight data.<br>ving data. | e sheet.<br>te the right d <i>a</i><br>rvice manual. | ita.<br>If writing the v | wrong  |        |
| -For ECU<br>1. Need<br>2. If writi<br>-For ECU<br>1. Confir<br>configure<br>2. Operat | F-III plus PC.<br>ation and read<br>Configuration<br>o write the co<br>og the wrong<br>Configuration<br>in the vehicle's<br>tion data, ECI<br>e the saving co | d the service man<br>nfiguration data to<br>configuration data<br>n using manual m<br>spec and its con<br>J can not work. P<br>completely. Do not                  | ual or reprogram<br>o new ECU, afte<br>a, ECU can not v<br>lode<br>figuration spec,<br>Jease write the<br>abort without sa | nming procedur<br>r replace it.<br>vork. Please wri<br>following the se<br>ight data.<br>ving data. | e sheet.<br>te the right da<br>rvice manual.         | ita.<br>If writing the v | wrong  | Next • |
| -For ECU<br>1. Need<br>2. If writi<br>-For ECU<br>1. Configure<br>2. Operation        | F-III plus PC.<br>ation and read<br>Configuration<br>of the wrong of<br>Configuration<br>of the vehicle's<br>tion data, ECC<br>to data, ECC<br>on firmed ins  | d the service man<br>infiguration data to<br>configuration data<br>n using manual m<br>is spec and its con<br>J can not work. P<br>pompletely. Do not<br>tructions | ual or reprogram<br>o new ECU, afte<br>a, ECU can not v<br>lode<br>figuration spec,<br>lease write the<br>abort without sa | r replace it.<br>vork. Please wri<br>following the se<br>ight data.<br>ving data.                   | e sheet.<br>te the right da<br>rvice manual.         | ita.<br>If writing the v | wrong  | Next   |

33. Select Manual Selection(Vehicle Name), select the applicable Vehicle Name and Model Year, and then select Select.

| Configuratio                 | ng.                         | Precaution                  | Vehicle Selection    | Vehicle Confirmation |               |
|------------------------------|-----------------------------|-----------------------------|----------------------|----------------------|---------------|
| Automatic S                  | election(VIN)               | Manual Select               | ion(Vehicle Name)    |                      |               |
| ehicle Name :                |                             | 0                           |                      | Model Year :         | Sales Channel |
| "INFINITI EX35<br>Camp:P8202 | INFINITI G37<br>Convertible | INFINITI M45                | INFINITI Q70 Hybrid  | 2019MY               | NISSAN        |
| INFINITI EX35                | INFINITI G37 Coupe          | INFINITI Q40 Sedan          | INFINITI QX30        | 2017MY               | INFINITI      |
| INFINITI FX35/FX45           | INFINITI G37 Sedan          | INFINITI Q45                | INFINITI QX4         | 2016MY               | DATSUN        |
| INFINITI FX35/FX50           | INFINITI 130                | INFINITI Q50                | INFINITI QX50        | 2015MY               |               |
| INFINITI FX37/FX50           | INFINITI 135                | INFINITI Q50 Hybrid         | INFINITI QX56        | 2014MY               |               |
| INFINITI G20                 | INFINITI JX35               | INFINITI Q60                | INFINITI QX60        |                      |               |
| INFINITI G25/G37<br>Sedan    | INFINITI M35/M45            | INFINITI Q60<br>Convertible | INFINITI QX60 Hybrid |                      |               |
| INFINITI G35 Coupe           | INFINITI M35h               | INFINITI Q60 Coupe          | INFINITI QX70        |                      | CLEAR         |
| INFINITI G35 Sedan           | INFINITI M37/M56            | INFINITI Q70                | INFINITI QX80        |                      |               |

Figure 19

34. Confirm the VIN or Chassis # is correct, and then select Confirm.

| Back Refprogramming,<br>Configuration Ver<br>Please confirm selected information and to<br>touch "Change". | Image: Messaurament Mode   Image: Messaurament Data     Messaurament Mode   Image: Messaurament Data     Image: Messaurament Mode   Image: Messaurament Data     Image: Messaurament Mode   Image: Messaurament Data     Image: Messaurament Mode   Image: Messaurament Data     Image: Messaurament Messaurament Messaurament Messaurament Messaurament Messaurament Data   Image: Messaurament Messaurament Messauramen |         |
|----------------------------------------------------------------------------------------------------|----------------------------------------------------------------------------------------------------|---------|
| /IN or Chassis #                                                                                           | <u> </u>                                                                                                    |         |
| /ehicle Name :<br>Nodel Year                                                                               | QX50<br>2020MY                                                                                                    |         |
|                                                                                                    | 1/1                                                                                                    |         |
|                                                                                                    |                                                                                                    | Change  |
|                                                                                                    |                                                                                                    | Confirm |

Figure 20

35. Confirm the VIN is correct for the vehicle, and then select **Confirm**.

| Back                                         | Home Print                                                             | Screen Canture                                    | Measureme Reco<br>nt Mode Da                                                                                                    | rded Help                                                                        | A 14.6V                        | VI MI           |         |
|----------------------------------------------|------------------------------------------------------------------------|---------------------------------------------------|----------------------------------------------------------------------------------------------------|----------------------------------------------------------------------------------|--------------------------------|-----------------|---------|
| C Re                                         | /programming,<br>Configuration                                         | Co                                                | Vehicle<br>nfirmation                                                                                                    | Input VIN                                                                        |                                |                 | 4/4     |
| Input VIN                                    |                                                                        |                                                   |                                                                                                    |                                                                                  |                                |                 |         |
| Enter the<br>Accordin<br>informat<br>VIN num | e VIN number,<br>ng to this opera<br>tion into CONS<br>nber correctly. | and touch "Co<br>Ition, in case o<br>ULT, VIN num | nfirm".<br>If specified opera<br>ber you input is s                                                                                                    | ation that require<br>aved as file na                                            | es to save EC<br>me. Therefore | U<br>e, confirm |         |
|                                              |                                                                        | ALTD JAPAN<br>23558                               | N MOTOR IBERICA, SA<br>(水51100123458)<br>マロン<br>ト<br>マロン<br>ト<br>マロン<br>日<br>マロン<br>日<br>マロ<br>日<br>マロ | UJ3220123458<br>基础是否<br>基础是否<br>基础地理<br>等定为条<br>氧磁地理<br>等定为条<br>氧化学师<br>名 规定公司制造 |                                |                 |         |
| VIN (17                                      | or 18 digits)                                                          | xxxxx                                             | XXXXXXXX                                                                                                    | xxxx                                                                             |                                |                 |         |
|                                              |                                                                        |                                                   |                                                                                                    |                                                                                  |                                |                 |         |
|                                              |                                                                        |                                                   |                                                                                                    |                                                                                  |                                |                 |         |
|                                              |                                                                        |                                                   |                                                                                                    |                                                                                  | [                              |                 | Confirm |

Figure 21

## 36. Select MULTI AV.

| Back Home Print Screen Capture             | Measurement Recorded Data                   | T 🚓 🖬 🗙 🖿 🜉 🔀           |
|--------------------------------------------|---------------------------------------------|-------------------------|
| Re/programming, Configuration              | Input VIN System Selection                  | Operation Selection 5/6 |
| System Selection                           |                                             |                         |
| In case ECU you want to operate is not lis | sted below, the vehicle or model year might | t be selected wrong.    |
| ENGINE                                     | 8ch CAN GATEWAY                             | IPDM E/R                |
| MULTI AV                                   | HD MAP DATA MODULE                          | AIR PRESSURE MONITOR    |
| 6ch CAN GATEWAY                            | CAN monitor unit                            | HEAD LAMP LEVELIZER     |
| FSCM                                       | EPS/DAST 3                                  | METER/M&A               |
| IVC                                        | ABS                                         | LASER/RADAR             |
|                                            | <u>.</u>                                    | 1/3                     |

Figure 22

37. Select Before ECU Replacement under VEHICLE CONFIGURATION.

| Back Bin Bin Bin Bin Bin Bin Bin Bin Bin Bin                                                              | Measurement<br>ure Mode Recorded Data                 | NT 14.5V VI MI                                                                                   |
|----------------------------------------------------------------------------------------------------|-------------------------------------------------------|--------------------------------------------------------------------------------------------------|
| Re/programming,<br>Configuration                                                                          | System Selection Operation Selection                  | 6/6                                                                                              |
| peration Selection                                                                                        |                                                       |                                                                                                  |
| Touch "Operation".<br>In case over write current ECU, touch '<br>In case replacement of ECU, select an op | "Reprogramming".<br>peration in REPLACE ECU category. |                                                                                                  |
| REPROGRAMMING                                                                                             | In case you want to reprogramming ECI                 | touch "Deprogramming"                                                                            |
| Reprogramming                                                                                             |                                                       | , waan reprogramming .                                                                           |
| Replacement OF ECU                                                                                        |                                                       |                                                                                                  |
| Programming (Blank ECU)                                                                                   |                                                       | all contains an an ann an an an an                                                               |
| Before ECU<br>Replacement                                                                                 | After ECU Replacement                                 | Touch "Before ECU Replacement",<br>Operation log with part number is saved<br>to CONSULT.        |
| VEHICLE CONFIGURATION                                                                                     |                                                       | -                                                                                                |
| Before ECU<br>Replacement                                                                                 | ECU Replacement                                       | Touch "Before ECU Replacement",<br>Operation log with configuration data is<br>saved to CONSULT. |
|                                                                                                    |                                                       | J                                                                                                |

Figure 23

- 38. Scroll through each of the pages of configuration items and write down each **Item** and **Setting Value**.
  - If a printer is connected to the CONSULT PC, you may select **Print**.

**IMPORTANT:** Write down or print all the configuration settings, as these settings will be used in step 42 on page 15.

| Back Home Print Screen                                                                          | Screen<br>Capture Mode Recorded Data                                       | Image: Weight Help     Image: Weight Help     Image: |       |
|-------------------------------------------------------------------------------------------------|----------------------------------------------------------------------------|----------------------------------------------------------------------------------------------------|-------|
| Configuration                                                                                   | Operation Selection Save E                                                 | CU Data                                                                                                    | 7/7   |
| ve ECU Data                                                                                     |                                                                            |                                                                                                    |       |
| The current vehicle specification as I<br>nformation.<br>n case of no items listed below, no it | isted below are saved in vehicle EC<br>tem is available for configuration. | U. Touch "Save" to save this                                                                                                    |       |
| MULTIAV                                                                                         |                                                                            | Setting Value                                                                                                    |       |
| NAVIGATION                                                                                      |                                                                            | WITHOUT                                                                                                    |       |
| HYBRID                                                                                          |                                                                            | no                                                                                                    |       |
| SOUND SYSTEM                                                                                    | EXAMPLE                                                                    | BOSE                                                                                                    |       |
| DAB FUNCTION                                                                                    |                                                                            | WITHOUT                                                                                                    | Print |
| TELEMATICS                                                                                      |                                                                            | WITH                                                                                                    |       |
|                                                                                                 |                                                                            | 1/3                                                                                                    | Save  |

Figure 24

- 39. After the current configurations have been written down or printed, select **Back** in the upper LH corner of the screen (Figure 24).
- 40. Select After ECU Replacement under VEHICLE CONFIRGURATION.

| Back Home Print Screen Cap                                                                               | sen<br>ure Measurement<br>Mode Data                   | NT 🚓 🏋 X 🖿 📃 🔀                                                                            |
|----------------------------------------------------------------------------------------------------|-------------------------------------------------------|-------------------------------------------------------------------------------------------|
| Re/programming, Configuration                                                                            | System Selection Operation Selection                  | 6/6                                                                                       |
| Operation Selection                                                                                      |                                                       |                                                                                           |
| Touch "Operation".<br>In case over write current ECU, touch '<br>In case replacement of ECU, select an o | "Reprogramming".<br>peration in REPLACE ECU category. |                                                                                           |
| REPROGRAMMING                                                                                            | In case you want to reprogramming ECU                 | . touch "Reprogramming".                                                                  |
| Reprogramming                                                                                            |                                                       | ,                                                                                         |
| Replacement OF ECU<br>Programming (Blank ECU)                                                            |                                                       |                                                                                           |
| Before ECU<br>Replacement                                                                                | After ECU Replacement                                 | Touch "Before ECU Replacement",<br>Operation log with part number is saved<br>to CONSULT. |
| VEHICLE CONFIGURATION                                                                                    |                                                       |                                                                                           |
| Before ECU<br>Replacement                                                                                | After ECU Replacement                                 | Tuch "Before ECU Replacement",<br>h configuration data is<br>LT.                          |
| <u></u>                                                                                                  |                                                       |                                                                                           |

Figure 25

41. Select Manual selection.

| Back Borne Print Screen                                          | Screen Mode Recorded Data                                                                             |  |
|------------------------------------------------------------------|----------------------------------------------------------------------------------------------------|--|
| Configuration                                                    | Operation Selection Writing method selection 7/7                                                      |  |
| Writing method selection                                         |                                                                                                    |  |
| Select an operation from the fo<br>Touch "EPC linked" or "Manual | llowing list.<br>selection",                                                                          |  |
| EPC linked                                                       | Touch "EPC linked" to select automatic selection for writing data using the file generated<br>in EPC. |  |
| Manual selection                                                 | Touch "Manual selection" to select writing data manually.                                             |  |

Figure 26

42. Use the drop down menus to select the configuration options that were printed or written down in step 38 on page 14, and then select **Next**.

**IMPORTANT:** The default **Setting Value** for **Wireless CarPlay** is "WITHOUT". Be sure to change this **Setting Value** to "WITH" (Figure 27).

**NOTE:** If needed, refer to the tables on pages 21 – 24, and select the applicable specification for the vehicle you are working on.

| Back Print Screen Capture Mode Reco                                                                                                    |                                                                        |
|----------------------------------------------------------------------------------------------------|------------------------------------------------------------------------|
| Re/programming,<br>Configuration                                                                                                    | Configuration Write Configuration 8/10                                 |
| anual Configuration                                                                                                    |                                                                        |
| dentify the correct model and configuration list described in<br>confirm and/or change setting value for each item, touch "Ne:<br>Make sure to touch "Next" even if configuration list is not disp<br>not, configuration which is set automatically by selecting veh | Service Manual.<br>xt".<br>played.<br>icle model can not be memorized. |
| MULTIAV                                                                                                    | Satting Value                                                          |
|                                                                                                    | Mittle                                                                 |
| For Wireless C<br>Setting Val                                                                                                    | CarPlay, change                                                        |
|                                                                                                    | 2/2 Next                                                               |

Figure 27

43. Confirm the configuration displayed is correct, and then select **OK**.

**IMPORTANT:** Be sure the **Setting Value** for **Wireless CarPlay** is "WITH" before selecting **OK**.

| Re/programming, Manual Configuration                                                                            | Recorded<br>Data     Help     ERT     11.9V     VI     MI       Write Configuration     Print Result /<br>Decartion Complete     Print Result /<br>Decartion Complete     Print Result /<br>Decartion Complete     Decartion Complete |
|----------------------------------------------------------------------------------------------------|----------------------------------------------------------------------------------------------------|
| Configuration                                                                                                   | Operation Complete 9/10                                                                                                    |
| Configuration                                                                                                   |                                                                                                    |
| owing setting value for each item are saved to vehic<br>firm setting value for each items, if OK, touch "OK" to | b save them to vehicle ECU.                                                                                                    |
|                                                                                                    |                                                                                                    |
|                                                                                                    |                                                                                                    |
|                                                                                                    |                                                                                                    |
| MULTIAV                                                                                                    |                                                                                                    |
| Items                                                                                                    | Setting Value                                                                                                    |
| Wireless CarPlay                                                                                                | WITH                                                                                                    |
|                                                                                                    |                                                                                                    |
|                                                                                                    |                                                                                                    |
|                                                                                                    |                                                                                                    |
|                                                                                                    |                                                                                                    |
|                                                                                                    | Cancel                                                                                                    |
|                                                                                                    | Cancel                                                                                                    |
|                                                                                                    | Cancel                                                                                                    |

Figure 28

44. Allow configuration to transfer to the vehicle.

|                                                          | Capture Mode            | Recorded Help<br>Data | ERT 11.9V VI                  | 🗕 🗾 🔛             |
|----------------------------------------------------------|-------------------------|-----------------------|-------------------------------|-------------------|
| Configuration                                            | Manual<br>Configuration | Write Configuration   | Print Result<br>Operation Com | t/<br>iplete 9/10 |
| Write Configuration                                      |                         |                       |                               | _                 |
| Following setting value for<br>Confirm setting value for | Transfer dataPlease     | e wait for a while    |                               |                   |
| MULTIAV                                                  | -                       |                       |                               |                   |
| Wireless CarPlay                                         |                         | 0.0                   |                               |                   |
|                                                          |                         |                       | 100%                          |                   |
|                                                          |                         |                       |                               | Cancel            |
|                                                          |                         |                       | 2/2                           | ок                |

Figure 29

45. Select End.

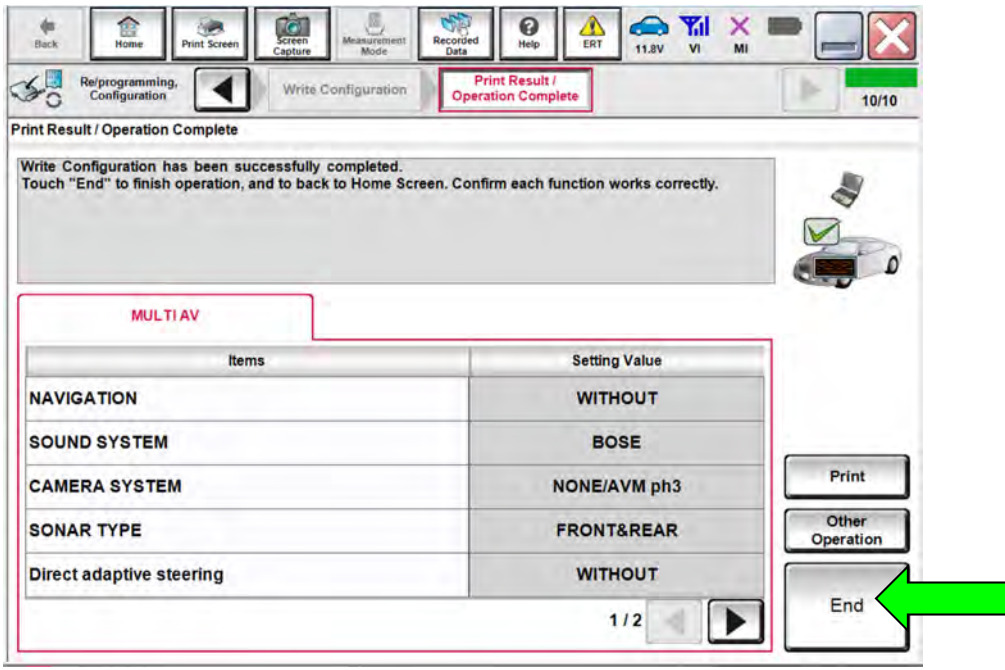

Figure 30

### **Erase DTCs**

46. Select Diagnosis (All Systems).

| onne   | ction Status              | S                                  | Diagnosis Menu                   |
|--------|---------------------------|------------------------------------|----------------------------------|
|        | Serial No.                | Status                             | Diagnosis (One System)           |
| VI     | 232665<br>2               | Normal Mode/Wireless<br>connection | Diagnosis (All Systems)          |
| мі     |                           | No connection                      | Re/programming,<br>Configuration |
| C.     | Select VI/I               | МІ                                 | Immobilizer                      |
| pplica | ation Setting<br>Sub mode | Language<br>Setting                | Maintenance                      |
| 9      | /DR                       |                                    |                                  |

Figure 31

# 47. Select Automatic Selection(VIN).

| Automatic C                  |                             | Palat                       | ion/Vakiala Nama)    | Venice commader |               |
|------------------------------|-----------------------------|-----------------------------|----------------------|-----------------|---------------|
| Automatic S                  | election(VIN)               | Select                      | ion(venicie name)    | Model Year :    | Sales Channel |
| "INFINITI EX35<br>Camp:P8202 | INFINITI G37<br>Convertible | INFINITI M45                | INFINITI Q70 Hybrid  | 2019MY          | NISSAN        |
| INFINITI EX35                | INFINITI G37 Coupe          | INFINITI Q40 Sedan          | INFINITI QX30        | 2017MY          | INFINITI      |
| INFINITI FX35/FX45           | INFINITI G37 Sedan          | INFINITI Q45                | INFINITI QX4         | 2016MY          | DATSUN        |
| INFINITI FX35/FX50           | INFINITI 130                | INFINITI Q50                | INFINITI QX50        | 2015MY          | -             |
| INFINITI FX37/FX50           | INFINITI 135                | INFINITI Q50 Hybrid         | INFINITI QX56        | 2014MY          |               |
| INFINITI G20                 | INFINITI JX35               | INFINITI Q60                | INFINITI QX60        |                 |               |
| INFINITI G25/G37<br>Sedan    | INFINITI M35/M45            | INFINITI Q60<br>Convertible | INFINITI QX60 Hybrid |                 | -             |
| INFINITI G35 Coupe           | INFINITI M35h               | INFINITI Q60 Coupe          | INFINITI QX70        |                 | CLEAR         |
| INFINITI G35 Sedan           | INFINITI M37/M56            | INFINITI Q70                | INFINITI QX80        |                 |               |

Figure 32

48. Allow the CONSULT to perform automatic VIN selection.

| Back Home                                                                                                    | Print Screen      | Screen<br>Capture | e Recorded | 0<br>Help     | A 14. |           | MI          |                   |
|----------------------------------------------------------------------------------------------------|-------------------|-------------------|------------|---------------|-------|-----------|-------------|-------------------|
| Configuration                                                                                                    |                   | Precaution        | Vehi       | cle Selection | c     | onfirmati | on          |                   |
| Automatic Sel                                                                                                    | ec Automatic Se   | lection(VIN)      | -          | States Street |       |           |             |                   |
| Vehicle can be spe<br>III plus will start se<br>and touch "Detect<br>Will be the second second second second<br>will be the second second se | Readi<br>ar<br>V( | ng VIN            |            |               |       |           | JLT-<br>lly |                   |
| 日產自動車株式会社 end                                                                                                    |                   |                   | Cance      |               | _     | _         |             |                   |
|                                                                                                    |                   |                   |            |               |       |           |             | Detect<br>Vehicle |

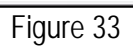

49. Confirm the **VIN or Chassis #** is correct, and then select **Confirm**.

| Back Home Print Screen Capture                             | Measurement Recorded Help ERT 13.7V VI MI |         |
|------------------------------------------------------------|-------------------------------------------|---------|
| Please confirm selected information and to touch "Change". | icle Selection Vehicle Confirmation       |         |
| VIN or Chassis #                                           | xxxxxxxxx                                 |         |
| Vehicle Name :                                             | QX50                                      |         |
| Model Year                                                 | 2020MY                                    |         |
|                                                            | 1/1                                       |         |
|                                                            |                                           | Change  |
|                                                            |                                           | Confirm |

Figure 34

50. Select **ERASE**.

| All DTC                 | C CAN DI | CON DIAG              | Systems) | A Nata | ork DTC      | )     |
|-------------------------|----------|-----------------------|----------|--------|--------------|-------|
| nut                     | 0        | Detailed Information  |          | -      |              | -     |
|                         | factor.  | ENGINE                |          |        | -            |       |
| ENGINE                  | PAST     | P1212-00 TCS/CIRC     | PAST     | FFD    | DTC<br>Expla |       |
| BCM                     | PAST     | U0122-00 VDC MDL      | PAST     | FFD    | DTC          |       |
| EPS/DAST 3              | PAST     | BCM                   | BCM      |        |              |       |
| IPDM E/R                | PAST     | C1700-84 Centrol unit | PAST     | -      | DTC<br>Expla |       |
| LANE CAMERA             | PAST     | C1700-55 Control unit | PAST     | FFD    | DTC<br>Expla | Print |
| Side radar (Rear        |          | EPS/DAST 3            |          |        | for Custom   |       |
| left)                   | PAST     | C161B-87 ABS system   | PAST     | FFD    | DTC          | Print |
| Side radar (Rear right) | PAST     | PDMER                 |          |        | Expla        |       |

Figure 35

51. Select Execute.

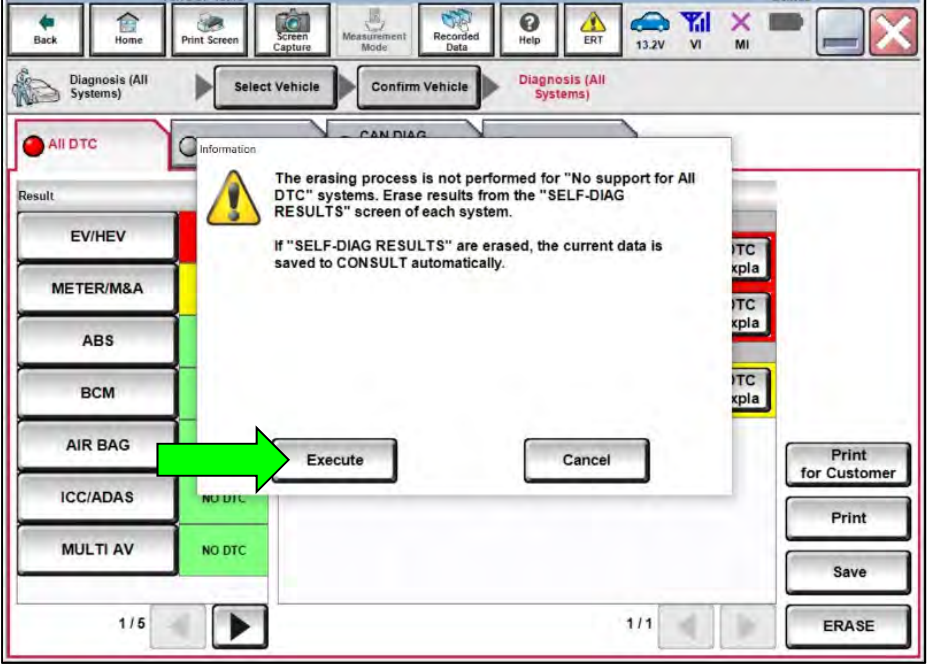

Figure 36

52. Select Close.

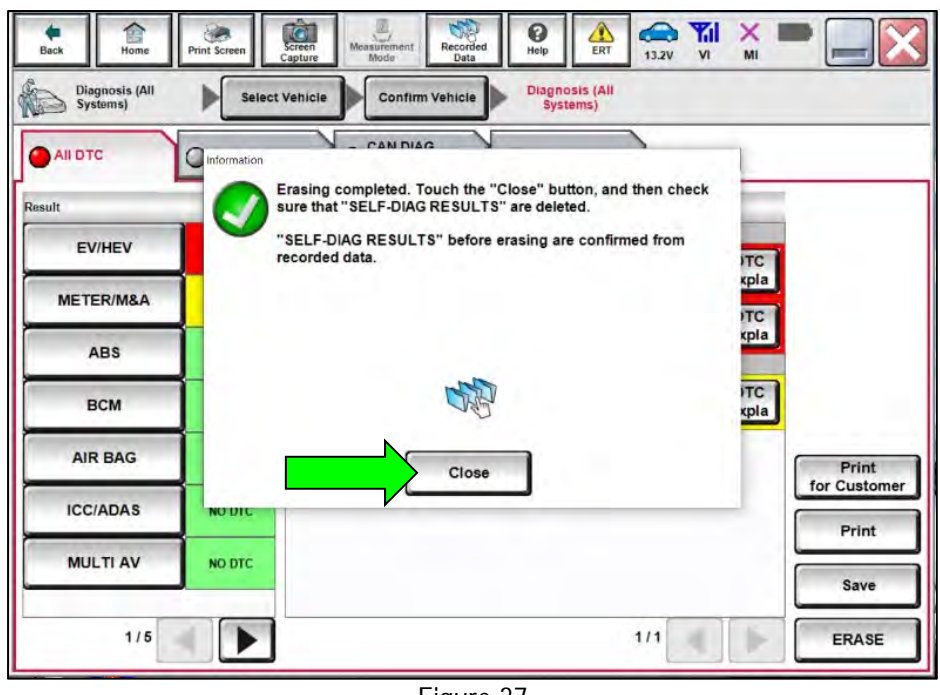

Figure 37

- 53. Close the C-III plus application.
- 54. Remove the VI from the vehicle.
- 55. Disconnect the battery maintainer/smart charger.

# 20<u>20 Q50 (V37)</u>

| MANUAL SET             | FING ITEM                          | DETAIL                                                           |  |
|------------------------|------------------------------------|------------------------------------------------------------------|--|
| Items                  | Setting Value                      | DETAIL                                                           |  |
|                        | WITH                               | Models with telematics system                                    |  |
| TELEWATICS             | WITHOUT                            | Models without telematics system                                 |  |
|                        | WITH                               | Applicable                                                       |  |
| DABTONCTION            | WITHOUT                            | Not applicable                                                   |  |
| FER SYSTEM             | OFF                                | Without forward emergency braking system                         |  |
|                        | ON                                 | With forward emergency braking system                            |  |
| ΝΑΥΙΟΑΤΙΟΝ             | WITH                               | Models with navigation system                                    |  |
| NAVIGATION             | WITHOUT                            | Models without navigation system                                 |  |
|                        | AVM                                | Models with around view monitor system                           |  |
| CAMERA SYSTEM          | NONE or AVM ph3                    | Models without camera system                                     |  |
|                        | REAR                               | Models with rear view monitor system                             |  |
|                        | BASE                               | Except BOSE and 6 speakers                                       |  |
| SOUND SYSTEM           | BOSE                               | Models with BOSE audio                                           |  |
|                        | NORMAL 6SPKS                       | Models with 6 speakers                                           |  |
| SONAR TYPE             | None                               | Models without sonar                                             |  |
| SUNARTHE               | FRONT&REAR                         | Models with sonar                                                |  |
|                        | Without or with(with AVM)          | Models with around view monitor or models without camera         |  |
| PREDICTIVE COURSE LINE | With(Rear view camera with SBW)    | Models with rear view monitor (with direct adaptive steering)    |  |
|                        | With(Rear view camera without SBW) | Models with rear view monitor (without direct adaptive steering) |  |
| GRADE                  | MODE 1                             | Except "Mode2" models                                            |  |
| UNADE                  | MODE 2                             | VR30DDTT engine (2WD) with paddle shifter models                 |  |
|                        | Off                                | Models with gasoline engine                                      |  |
| HYBRID                 | FR TYPE                            | Models with hybrid (2WD)                                         |  |
|                        | FR TYPE 4WD                        | Models with hybrid (4WD)                                         |  |
|                        | 2.0 LITER                          | 2.0 liter engine models                                          |  |
| ENGINE TYPE 3          | 3.5 LITER                          | 3.5 liter engine models                                          |  |
|                        | 3.7 LITER                          | 3.7 liter engine models                                          |  |
| Wireless Carplay       | WITHOUT                            | Set this item to WITH.                                           |  |
|                        | WITH                               |                                                                  |  |

# 20<u>21 Q50 (V37)</u>

| MANUAL SET             | TING ITEM                          | DETAIL                                                           |  |
|------------------------|------------------------------------|------------------------------------------------------------------|--|
| Items                  | Setting Value                      | DETAIL                                                           |  |
|                        | WITH                               | Models with telematics system                                    |  |
| TELEWIATIOS            | WITHOUT                            | Models without telematics system                                 |  |
|                        | WITH                               | Applicable                                                       |  |
| DAD FUNCTION           | WITHOUT                            | Not applicable                                                   |  |
| Stoor By Wire          | WITH                               | Models with direct adaptive steering                             |  |
| Sieer-Dy-Wile          | WITHOUT                            | Models with hydraulic pump electric power steering               |  |
| EED SVSTEM             | OFF                                | Without forward emergency braking system                         |  |
|                        | ON                                 | With forward emergency braking system                            |  |
| ΝΑΥΙΟΑΤΙΟΝ             | WITH                               | Models with navigation system                                    |  |
| NAVIGATION             | WITHOUT                            | Models without navigation system                                 |  |
| CAMEDA SYSTEM          | AVM (EXCEPT AVM ph3)               | Models with around view monitor system                           |  |
| CAMERA STSTEM          | REAR                               | Models with rear view monitor system                             |  |
|                        | BOSE                               | Models with BOSE audio                                           |  |
| 300ND 3131EM           | NORMAL 6SPKS                       | Models without BOSE audio                                        |  |
|                        | None                               | Models without sonar                                             |  |
| SUNARTIFE              | FRONT&REAR                         | Models with sonar                                                |  |
|                        | Without or with(with AVM)          | Models with around view monitor or models without camera         |  |
| PREDICTIVE COURSE LINE | With(Rear view camera with SBW)    | Models with rear view monitor (with direct adaptive steering)    |  |
|                        | With(Rear view camera without SBW) | Models with rear view monitor (without direct adaptive steering) |  |
| CDADE                  | MODE 1                             | Except "Mode2" models                                            |  |
| ONADE                  | MODE 2                             | VR30DDTT engine (2WD) with paddle shifter models                 |  |
|                        | Off                                | Models with gasoline engine                                      |  |
| HYBRID                 | FR TYPE                            | Models with hybrid (2WD)                                         |  |
|                        | FR TYPE 4WD                        | Models with hybrid (4WD)                                         |  |
|                        | 3.5 LITER                          | 3.5 liter engine models                                          |  |
|                        | 3 7 LITER                          | 3.7 liter engine models                                          |  |
| Wireless Carplay       | WITHOUT                            | Sat this item to WITH                                            |  |
| wireless Carpiay       | WITH                               |                                                                  |  |

# 20<u>20 Q60 (CV37)</u>

| MANUAL SET             | TING ITEM                          | DETAIL                                                           |
|------------------------|------------------------------------|------------------------------------------------------------------|
| Items                  | Setting Value                      | DETAIL                                                           |
|                        | WITH                               | Models with telematics system                                    |
| TELEMATICS             | WITHOUT                            | Models without telematics system                                 |
|                        | WITH                               | Applicable                                                       |
| DABFUNCTION            | WITHOUT                            | Not applicable                                                   |
| FERSYSTEM              | OFF                                | Without (Forward emergency braking system)                       |
|                        | ON                                 | With (Forward emergency braking system)                          |
| ΝΑΥΙΟΑΤΙΟΝ             | WITH                               | Models with navigation system                                    |
| NAVIGATION             | WITHOUT                            | Models without navigation system                                 |
|                        | AVM                                | Models with around view monitor system                           |
| CAMERA SYSTEM          | NONE or AVM ph3                    | Models without camera system                                     |
|                        | REAR                               | Models with rear view monitor system                             |
|                        | BOSE                               | Models with BOSE audio                                           |
| SOUND STSTEM           | NORMAL 6SPKS                       | Models without BOSE audio                                        |
|                        | None                               | Models without sonar                                             |
| SUNARTIFE              | FRONT&REAR                         | Models with sonar                                                |
|                        | Without or with(with AVM)          | Models with around view monitor or models without camera         |
| PREDICTIVE COURSE LINE | With(Rear view camera with SBW)    | Models with rear view monitor (with direct adaptive steering)    |
|                        | With(Rear view camera without SBW) | Models with rear view monitor (without direct adaptive steering) |
| CDADE                  | MODE 1                             | Except "Mode2" models                                            |
| GRADE                  | MODE 2                             | VR30DDTT engine (2WD) with paddle shifter models                 |
| ENCINE TYPE 3          | 3.5 LITER                          | 3.5 liter engine models                                          |
|                        | 3.7 LITER                          | 3.7 liter engine models                                          |
| Wiroloss Carplay       | WITHOUT                            | Sat this item to WITH                                            |
| wireless carpiay       | WITH                               |                                                                  |

## 2021 Q60 (CV37)

| MANUAL SET       | FING ITEM       | DETAIL                                             |
|------------------|-----------------|----------------------------------------------------|
| Items            | Setting Value   | DETAIL                                             |
|                  | WITH            | Models with telematics system                      |
| TELEMATICS       | WITHOUT         | Models without telematics system                   |
|                  | WITH            | Applicable                                         |
| DABTUNCTION      | WITHOUT         | Not applicable                                     |
| Steer By Wire    | WITH            | Models with direct adaptive steering               |
| Steer-by-wire    | WITHOUT         | Models with hydraulic pump electric power steering |
| EED SYSTEM       | OFF             | Without forward emergency braking system           |
| FED STSTEM       | ON              | With forward emergency braking system              |
|                  | WITH            | Models with navigation system                      |
| NAVIGATION       | WITHOUT         | Models without navigation system                   |
| CAMEDA SVSTEM    | NONE or AVM ph3 | Models with around view monitor system             |
| CAMERA STSTEM    | REAR            | Models with rear view monitor system               |
|                  | BOSE            | Models with BOSE audio                             |
| SOUND STSTEM     | NORMAL 6SPKS    | Models without BOSE audio                          |
|                  | None            | Models without sonar                               |
| SUNAR TIPE       | FRONT&RFAR      | Models with sonar                                  |
| Wireless Carplay | WITHOUT         | Sat this item to WITH                              |
| wileless calpiay | WITH            |                                                    |

## 2020 QX50 (J55)

| MANUAL SETTING ITEM      |               |                                                       |
|--------------------------|---------------|-------------------------------------------------------|
| Items                    | Setting Value | DETAIL                                                |
|                          | WITH          | Models with telematics system                         |
| TELEMATICS               | WITHOUT       | Models without telematics system                      |
|                          | WITH          | Applicable                                            |
| TRAFFIC SIGN RECOGNITION | WITHOUT       | Not applicable                                        |
| Head Up Display          | WITH          | Models with Head-Up Display                           |
| Tiead-Op Display         | WITHOUT       | Models without Head-Up Display                        |
| Stoor Dy Wiro            | WITH          | Models with direct adaptive steering                  |
| Sleer-Dy-Wile            | WITHOUT       | Models with hydraulic pump electric power steering    |
| ΝΑΥΙΟΑΤΙΟΝ               | WITH          | Models with navigation system                         |
| NAVIGATION               | WITHOUT       | Models without navigation system                      |
| STEEDING                 | LHD           | LHD models                                            |
| STEERING                 | RHD           | RHD models                                            |
| CAMERA SYSTEM            | NONE          | Models without camera system                          |
|                          | AVM           | Models with around view monitor system                |
|                          | REAR          | Models with rear view monitor system                  |
|                          | BASE          | Except for 6 speaker models                           |
| 300ND 3131EM             | NORMAL 6SPKS  | Models with 6 speakers                                |
| SONAD TYDE               | None          | Models without sonar                                  |
| SONARTHE                 | FRONT&REAR    | Models with sonar                                     |
| ΡΑΠΙΟ                    | WITH DAB      | Models with DAB (digital audio broadcast) function    |
| RADIO                    | NON DAB       | Models without DAB (digital audio broadcast) function |
|                          | U.S.A         | For United States of America                          |
|                          | Canada        | For Canada                                            |
|                          | Korea         | For South Korea                                       |
|                          | Hong Kong     | For Hong Kong                                         |
|                          | Russia        | For Russia                                            |
| DESTINATION              | Australia     | For Australia                                         |
|                          | Mexico        | For Mexico                                            |
|                          | LAM           | For Latin America                                     |
|                          | GCC           | For The Middle East (Gulf Cooperation Council)        |
|                          | Asia          | For Asia                                              |
|                          | Ukraine       | For Ukraine                                           |
| Wiroloss Carplay         | WITHOUT       | Sat this itom to WITH                                 |
| wireless carpiay         | WITH          |                                                       |

## 2021 QX50 (J55)

| MANUAL SETTING ITEM |               | DETAIL                                             |
|---------------------|---------------|----------------------------------------------------|
| Items               | Setting Value | DETAIL                                             |
| TELEMATICS          | WITH          | Models with telematics system                      |
|                     | WITHOUT       | Models without telematics system                   |
| Head Up Display     | WITH          | Models with Head-Up Display                        |
| neau-up Display     | WITHOUT       | Models without Head-Up Display                     |
| Steer-By-Wire       | WITH          | Models with direct adaptive steering               |
|                     | WITHOUT       | Models with hydraulic pump electric power steering |
| NAVICATION          | WITH          | Models with navigation system                      |
| NAVIGATION          | WITHOUT       | Models without navigation system                   |
| CAMERA SYSTEM       | AVM           | Models with around view monitor system             |
|                     | REAR          | Models with rear view monitor system               |
| SOUND SYSTEM        | BOSE          | Models with BOSE audio                             |
|                     | NORMAL 6SPKS  | Models without BOSE audio                          |
| DESTINATION         | U.S.A         | For United States of America                       |
|                     | Canada        | For Canada                                         |
| Wiroloss Carplay    | WITHOUT       | Sat this itam to WITH                              |
| wireless carpiay    | WITH          |                                                    |

# 20<u>20 QX80 (Z62)</u>

| MANUAL SETTING ITEM         |                     | DETAIL                                        |  |
|-----------------------------|---------------------|-----------------------------------------------|--|
| Items                       | Setting Value       | DETAIL                                        |  |
| TELEMATICS                  | WITH                | Models with telematics system                 |  |
|                             | WITHOUT             | Models without telematics system              |  |
|                             | WITH                | Models with anti-theft system                 |  |
| ANTI-THEFT CONTROL          | WITHOUT             | Models without anti-theft system              |  |
| Mobile entertainment system | WITH                | Models with rear entertainment system         |  |
| Nobile entertainment system | WITHOUT             | Models without rear entertainment system      |  |
| EED SVSTEM                  | OFF                 | Models without forward emergency brake system |  |
|                             | ON                  | Models with forward emergency brake system    |  |
|                             | 4ch AMP             | Models with 13 speakers                       |  |
|                             | BosePerformance AMP | Models with 17 speakers                       |  |
|                             | U.S.A               | For United States of America                  |  |
|                             | Canada              | For Canada                                    |  |
|                             | EUR                 | For Europe                                    |  |
| DESTINATION                 | Russia              | For Russia                                    |  |
|                             | Mexico              | For Mexico                                    |  |
|                             | LAM                 | For Latin America                             |  |
|                             | Vietnam             | For Vietnam                                   |  |
| Wireless Carplay            | WITHOUT             | Sat this item to WITH                         |  |
| wilcless Calpiay            | WITH                | כנ נוווג ונפווו נט אוווח.                     |  |

# 20<u>21 QX80 (Z62)</u>

| MANUAL SETTING ITEM         |                     | DETAIL                                         |  |
|-----------------------------|---------------------|------------------------------------------------|--|
| Items                       | Setting Value       | DETAIL                                         |  |
| TELEMATICS                  | WITH                | Models with telematics system                  |  |
|                             | WITHOUT             | Models without telematics system               |  |
|                             | WITH                | Applicable                                     |  |
| DABTONCTION                 | WITHOUT             | Not applicable                                 |  |
| Mobile entertainment system | WITH                | Models with rear entertainment system          |  |
| wobile entertainment system | WITHOUT             | Models without rear entertainment system       |  |
| EED SVSTEM                  | OFF                 | Models without forward emergency brake system  |  |
|                             | ON                  | Models with forward emergency brake system     |  |
| ΝΑΥΙCATION                  | WITH                | Models with navigation system                  |  |
| NAVIGATION                  | WITHOUT             | Models without navigation system               |  |
|                             | 4ch AMP             | Models with 13 speakers                        |  |
|                             | BosePerformance AMP | Models with 17 speakers                        |  |
|                             | U.S.A               | For United States of America                   |  |
|                             | Canada              | For Canada                                     |  |
|                             | EUR                 | For Europe                                     |  |
| DESTINATION                 | Russia              | For Russia                                     |  |
| DESTINATION                 | Mexico              | For Mexico                                     |  |
|                             | LAM                 | For Latin America                              |  |
|                             | GCC                 | For The Middle East (Gulf Cooperation Council) |  |
|                             | Vietnam             | For Vietnam                                    |  |
| Wireless Carplay            | WITHOUT             | Sat this item to WITH                          |  |
| wireless carpiay            | WITH                |                                                |  |

## **CLAIMS INFORMATION**

# Submit a "CM" line claim using the following claims coding:

| CAMPAIGN ("CM") ID | DESCRIPTION                                                               | OP CODE | FRT |
|--------------------|---------------------------------------------------------------------------|---------|-----|
| PC839              | Update Infotainment Software and Configure<br>Wireless CarPlay            | PC8390  | 0.7 |
|                    | Configure Wireless CarPlay<br>(Infotainment Software Update Not Required) | PC8391  | 0.5 |

# AMENDMENT HISTORY

| PUBLISHED DATE   | REFERENCE  | DESCRIPTION                    |
|------------------|------------|--------------------------------|
| October 5, 2021  | ITB21-022  | Original bulletin published    |
| October 26, 2021 | ITB21-022A | IMPORTANT note added on page 3 |

.....